## Sjukfrånvaro Östermalm

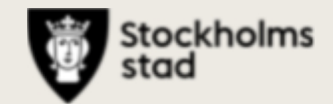

Förvaltningsgrupp 2020-06-03

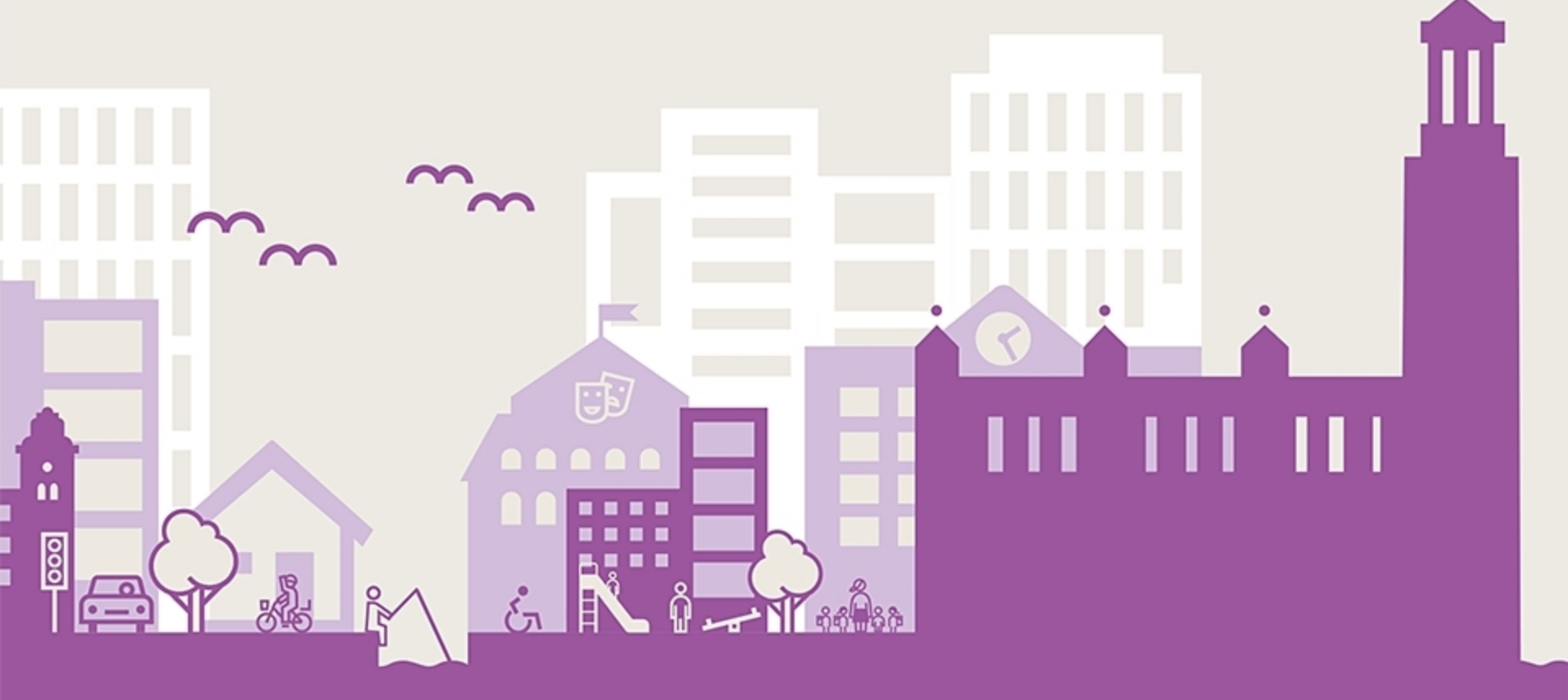

## Sjukfrånvaro, korttid rullande 12 månader

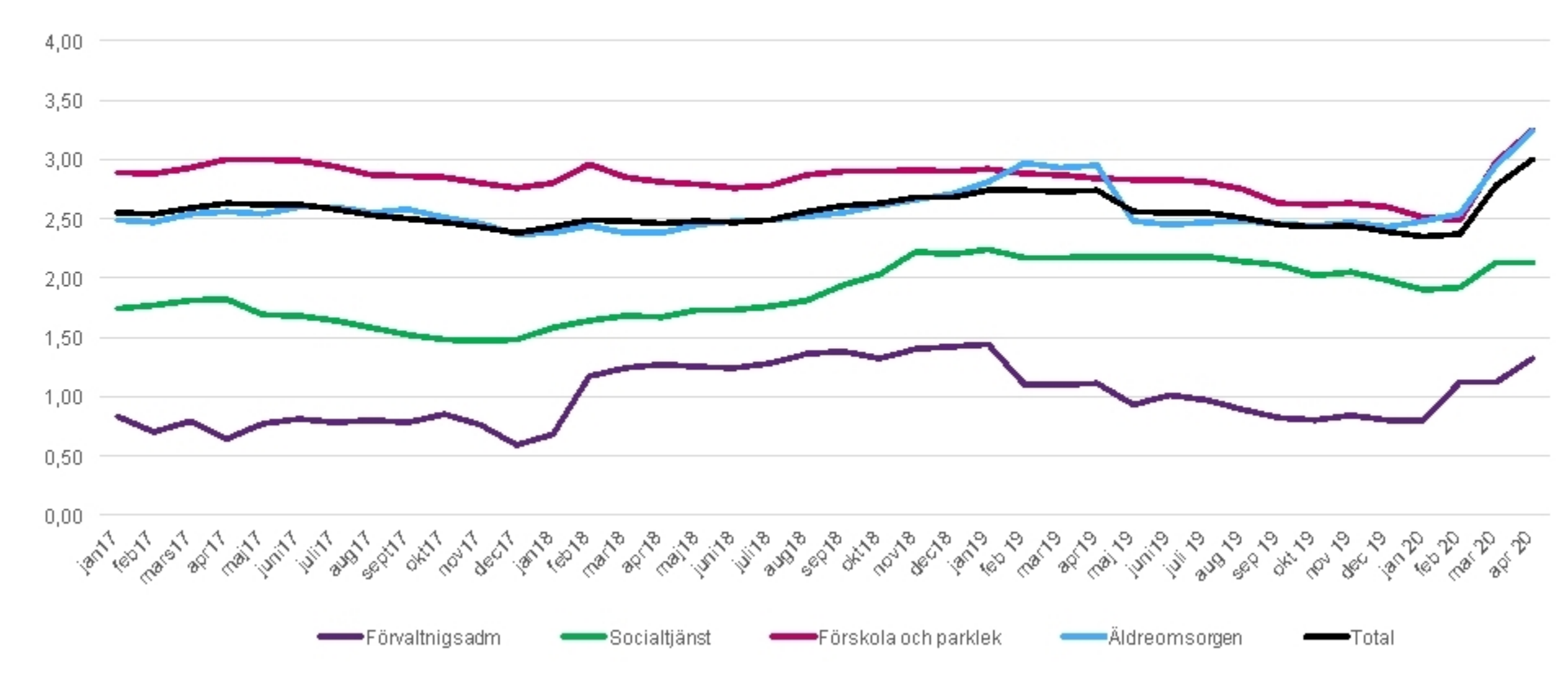

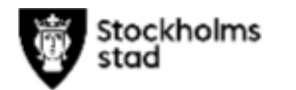

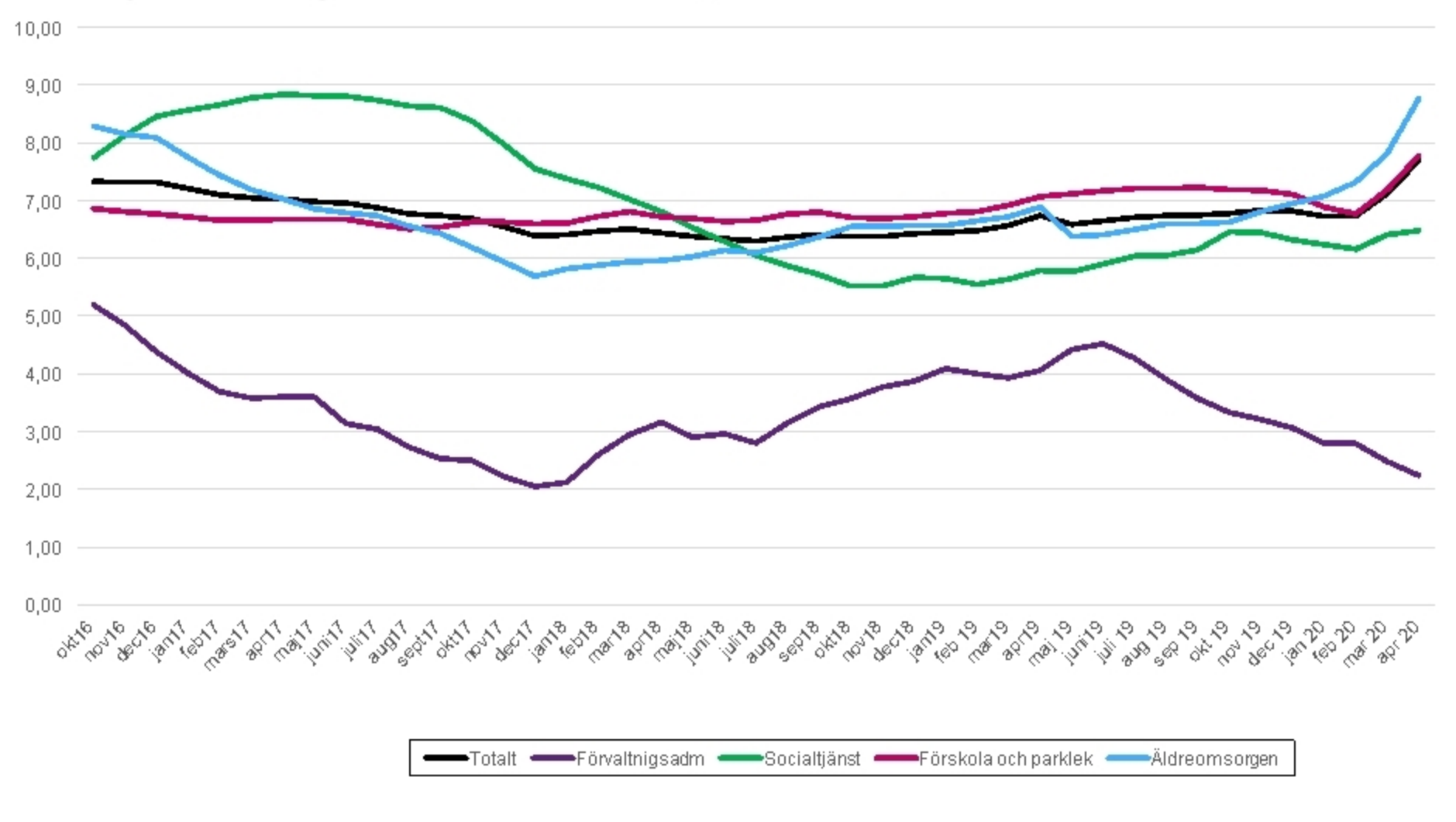

## Sjukfrånvaro per verksamhetsområde, rullande 12 månader

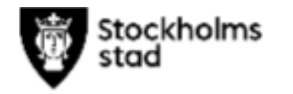